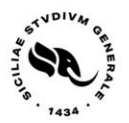

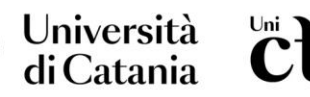

UNITÀ OPERATIVA RELAZIONI INTERNAZIONALI

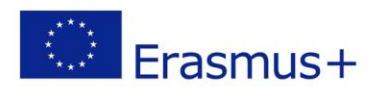

# **GUDELINES** FOR ERASMUS INCOMING STUDENTS Erasmus A.Y. 2024-2025

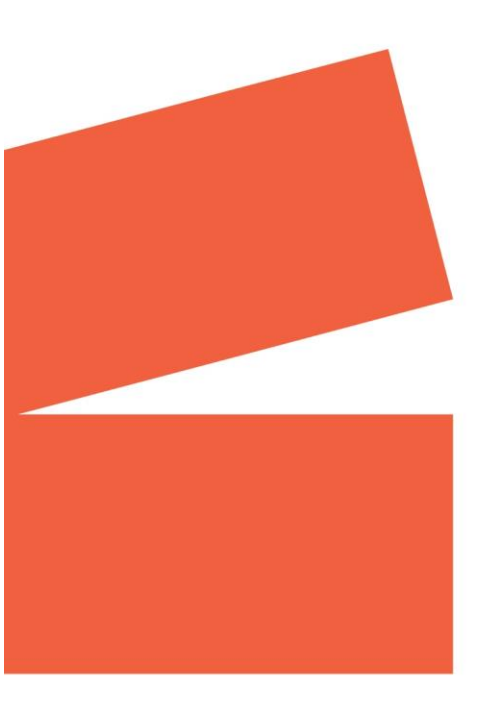

Dear Students,

On behalf of the entire University of Catania community, a warm welcome to each and every one of you, your time at the University of Catania promises to be transformative, both academically and personally!

As you settle into your new home away from home, remember that our doors are always open to support you in every step of your journey.

The following pages will be dedicated to describing the application procedures, providing you with all the necessary information to kickstart your academic endeavors. Please feel free to reach out to <u>Erasmus.incoming@unict.it</u> at any time should you have any questions or require further assistance.

Please remember that for any inquiries regarding <u>your learning agreement, courses, credit requirements</u>, as well as the <u>schedule and timetable of classes</u>, please direct your queries to the contacts provided by your **hosting department** as they will be your primary source of information and assistance regarding academic matters.

## APPLICATION PROCEDURES

1. Home university <u>IS NOT ACTIVE ON EWP</u>: you have to complete the application procedure starting from the link <u>https://studenti.smartedu.unict.it/NewAccount</u> where you can sign up and wait for the validation from the International Relations Operational Unit.

#### TIPS during the application process

Fill with the data requested and select BOTH options, if you have no tax code:

- □ Foreign student without tax code
- □ I am an incoming student (international mobility program)

The ITALIAN FISCAL CODE is automatically calculated by the system and <u>it will be your username</u>. During the registration procedure, you can choose your password.

**NO-EU NATIONALS** must hold a fiscal code released by embassy/consulate before starting the registration procedure. For further infos and support, you can contact dr <u>Maria Sanfilippo</u>, <u>UNICT Cultural Mediator</u> and/or watch this video <u>https://www.youtube.com/watch?v=d0in2wTj6zU</u>.

2. Home university <u>ACTIVE ON EWP</u>: Fill in the Online Learning Agreement (OLA) following the procedure applied by your university. (please, note that you <u>DO NOT HAVE</u> to register using the previous link). The access credentials will be sent via email.

#### **APPLICATION DEADLINES**

I semester and full A.Y. 30/06/2024 II semester: 30/11/2024

While filling the application form, please be aware that the last eligible date to end the mobility at the University of Catania is the <u>28 of February 2025</u> for the <u> $1^{st}$  semester</u> and the <u> $31^{st}$  of July 2025</u> for full and <u>second semester</u>.

| New Account 2+                                                                |   |
|-------------------------------------------------------------------------------|---|
|                                                                               |   |
| Name                                                                          |   |
| Surname                                                                       |   |
| Date of Birth                                                                 |   |
| gg/mm/aaaa                                                                    |   |
| Municipality or Foreign Country                                               | × |
| Place of Birth                                                                |   |
| Gender                                                                        |   |
| Select Gender                                                                 | ~ |
| Taxpayer's rode number  Foreign student without tax code                      |   |
| <ul> <li>I am an incoming student (international mobility program)</li> </ul> |   |

# How to complete registration

Once the IROU validates your request of registration, you log-in with your personal account and password, fill "personal data"

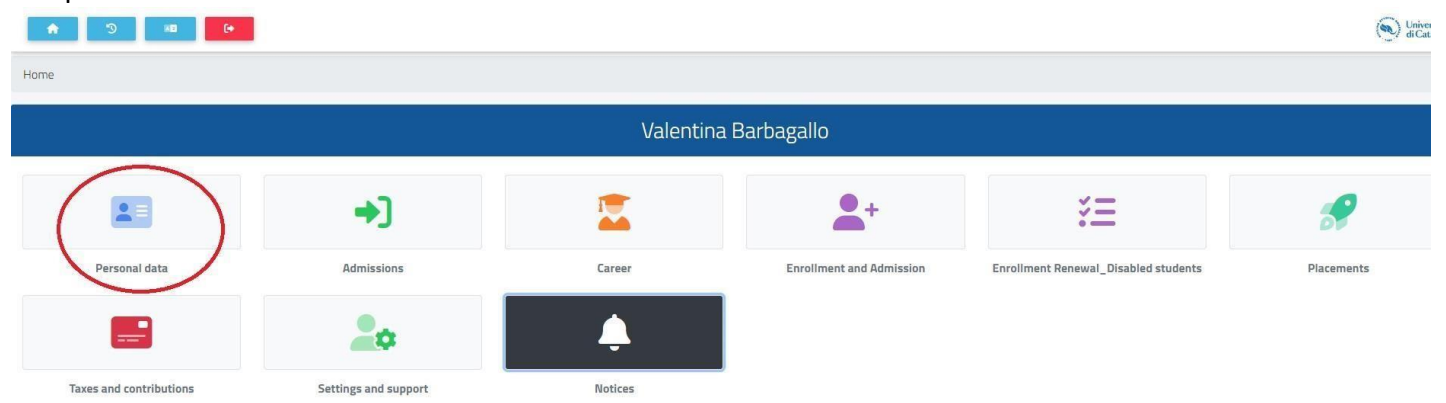

Fill the sections residence, domicile, citizenship and upload your photo

| ← → C ( a studenti.smartedu.unict.it/ | /Home?uid=cbb93eec-8c15-4b5c-813e-509aecc29f0 | 7                 |          |                   | ic 🛧 🗯 🗖 🔮 |
|---------------------------------------|-----------------------------------------------|-------------------|----------|-------------------|------------|
| A 9 💷 📴                               |                                               |                   |          |                   | ( Uni      |
| Home                                  |                                               |                   |          |                   |            |
|                                       |                                               | Personal          | data 😐   |                   |            |
| Personal Data                         | Residence                                     | Domicile          | Contacts | Citizenship       | My Photo   |
|                                       |                                               |                   |          | A                 |            |
| Transport Pass                        | ISEE                                          | Identity Document | lban     | Registered Family |            |

# Application form

You can now fill the application form, starting from INCOMING STUDENTS, adding all required infos

| 🙆 🔶               |                         | +)                   |         | <b>*</b> +               | žΞ                                   |
|-------------------|-------------------------|----------------------|---------|--------------------------|--------------------------------------|
| Incoming students | Personal data           | Admissions           | Career  | Enrollment and Admission | Enrollment Renewal_Disabled students |
| \$                | -                       | 20                   | Ļ       |                          |                                      |
| Placements        | Taxes and contributions | Settings and support | Notices |                          |                                      |

|                     |                    | Incoming students 🞯 |  |
|---------------------|--------------------|---------------------|--|
| <b>2</b> ~ <b>+</b> |                    |                     |  |
| Application form    | Learning agreement |                     |  |

| Ar                                                      | oplica | ation form 🚔                          |   |
|---------------------------------------------------------|--------|---------------------------------------|---|
| Information regarding the application form are listed b | pelov  | v                                     |   |
| Mobility program                                        |        |                                       |   |
| Study                                                   |        |                                       |   |
| Information                                             |        |                                       |   |
| Birthplace                                              |        |                                       |   |
| Poland                                                  |        |                                       |   |
| Permanent address<br>Address                            |        |                                       |   |
| Sending institution                                     |        |                                       |   |
| Institution                                             |        |                                       |   |
| UNIWERSYTET WARSZAWSKI (PL WARSZAW01)                   |        |                                       |   |
|                                                         |        |                                       |   |
| eld of study                                            |        |                                       |   |
| Earth sciences (0532)                                   |        |                                       | * |
| Study program Program                                   |        |                                       |   |
| Department                                              |        |                                       |   |
| Department                                              |        |                                       |   |
| evel of study                                           |        |                                       |   |
| Undergraduate                                           |        |                                       |   |
| International Relations Office, responsible             |        |                                       |   |
|                                                         |        |                                       |   |
| C Language skills                                       |        |                                       |   |
| anguage                                                 |        | Level                                 |   |
| Italian                                                 | *      | B2 - Higher Intermediate Level        | * |
| Period of study                                         |        |                                       |   |
| Period                                                  |        | Number of expected ECTS Credits       |   |
| Planned arrival date                                    | F      | Planned departure date     01/03/2023 | F |
|                                                         |        |                                       |   |

| 0 Tutor contacts                                                                                         |                       |                           |
|----------------------------------------------------------------------------------------------------|-----------------------|---------------------------|
| Home tutor<br>Name<br>Home tutor                                                                         | Home tutor Department | Email<br>Home tutor Email |
| Please indicate if you wish to attend                                                                    |                       |                           |
| The italian Language Crash Course (10h)                                                                  | ● Yes<br>○ No         |                           |
| The italian Language and Culture Course (100h)                                                           | ● Yes<br>○ No         |                           |
| <ul> <li>Disability</li> <li>I declare under my responsibility that I am not affected by COVI</li> </ul> | D-19                  |                           |
|                                                                                                    |                       | CONFIRM                   |

The mandatory fields in this mask are:

- 1. Type of mobility
- 2. Country of birth
- 3. University of origin

# 4. ISCED code (only if the student has indicated that he/she wishes to undertake mobility for study

- purposes, otherwise it is optional)
- 5. Level of studies
- 6. Language level
- 7. Period of mobility (Semester)
- 8. Duration of the mobility
- 9. Expected credits
- 10. Planned start date
- 11. Planned end date

In case of mistake, a notice will ask you to complete with the missing data

| Planned arrival date                           | date                                                                                   |                  |  |
|------------------------------------------------|----------------------------------------------------------------------------------------|------------------|--|
| 0 Tutor contacts                               | (×)                                                                                    |                  |  |
| Name tutor                                     |                                                                                        | Email            |  |
|                                                | The mobility period is not correct                                                     | Home (axor brian |  |
| Please indicate if you wish to attend          | You have not added the starting date of planned mobility                               |                  |  |
| The italian Language Crash Course (10h)        | It is mandatory to declare, under own responsibility, to not be infected with COVID-19 |                  |  |
| The italian Language and Culture Course (100h) | ок                                                                                     |                  |  |
|                                                |                                                                                        |                  |  |

Weather the procedure is correctly finalized, you can confirm the data. Upon completion of all required information, a summary in the form of a PDF version of the application form will be generated and displayed for your review.

#### Confirm data

|                                                  | Erasmus program: 202      | 12/2023                         |  |
|--------------------------------------------------|---------------------------|---------------------------------|--|
|                                                  | Mobility program: Tra     | inneship                        |  |
|                                                  | Field of Study: 0         | 532                             |  |
|                                                  | Period: 1" Semes          | ter                             |  |
| SENDING INSTITUTION                              |                           |                                 |  |
| Country: PL                                      |                           |                                 |  |
| Institution: University                          |                           |                                 |  |
| Study Program: Study program                     |                           |                                 |  |
| Level of study: Undergraduate                    |                           |                                 |  |
| Department: Department                           |                           |                                 |  |
| International Relations Office, responsible: Res | ponsible                  |                                 |  |
| STUDENT INFORMATION                              |                           |                                 |  |
| Family name:                                     | First na                  | ame: haria                      |  |
| Sex: F                                           | Date of birth: 23/12/1999 | Nationality:                    |  |
| Permanent address: Address                       |                           |                                 |  |
| Telephone:                                       |                           |                                 |  |
| Email: 1171 Extended package                     |                           |                                 |  |
| PERIOD OF STUDY                                  |                           |                                 |  |
| From: 01/12/2022                                 |                           | Duration of stay (months): 5    |  |
| To: 01/03/2023                                   |                           | N° of expected ECTS Credits: 12 |  |

After verifying the entered data, you need to click the "**CONFERMA**" and "**INVIA**" buttons. Upon confirmation, a notification will appear, and the offices will be informed of the successful submission. Application form

#### **Application Sending Receipt**

the application has been sent successfully on the 18/11/2022 at 17:24, authentication code 1120058

# Once your application is approved by I.R.O.U. you can fill the Learning Agreement

|                                                     | Incoming s                                 | tudents 🚱                      |                                            |
|-----------------------------------------------------|--------------------------------------------|--------------------------------|--------------------------------------------|
| •                                                   |                                            |                                |                                            |
| Application form                                    | Learning agreement                         |                                |                                            |
|                                                     |                                            |                                |                                            |
|                                                     | Learning Agree                             | ment Proposal 🔲                |                                            |
| Information rega                                    | rding the mobility and the learning agreen | ant proposal are listed below  |                                            |
|                                                     | raing the mobility and the learning agree  | ient proposal are listed below | Α                                          |
| Sending institution                                 |                                            |                                |                                            |
| Field of study<br>0532                              |                                            |                                |                                            |
| - Language skills<br>Italian B2 - Higher Intermedia | ate Level                                  |                                |                                            |
| Period                                              |                                            |                                |                                            |
| Planned arrival date<br>01/12/2022                  |                                            |                                |                                            |
| Planned departure date<br>01/03/2023                |                                            |                                |                                            |
| Learning Agreement de                               | etails                                     |                                |                                            |
| Start mobility                                      |                                            | End Mobility 27/02/2023        | Ē                                          |
| and the second                                      |                                            | (aut) out board                |                                            |
|                                                     |                                            |                                |                                            |
|                                                     |                                            |                                | New exam of the university of arrival      |
| Study Programme at the Re                           | eceiving Institution (Table A)             | _                              | 🖉 New exam of the university of provenance |
| ¥ Exam                                              |                                            |                                |                                            |
| Recognition at the Sending                          | ) Institution (fable B)                    |                                |                                            |
| # Exam                                              |                                            |                                |                                            |
|                                                     | ENTE                                       | CONTRAC                        |                                            |
|                                                     | SAVE                                       | CONFIRM                        | đ 🤹 🖷 🔍                                    |

## You can select courses

| iy<br>cills<br>- L <b>ì</b> | Search the exam | × |  |
|-----------------------------|-----------------|---|--|
|                             | Name            |   |  |
| ival c<br>22                | RESET           |   |  |
| bartur<br>23                | ure date        |   |  |

#### You can browse UNICT academic offer

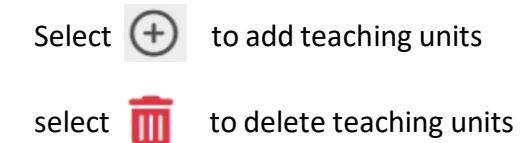

| Sear          | rch the exam                                                       |                   |   | $\times$   |
|---------------|--------------------------------------------------------------------|-------------------|---|------------|
| - Nam<br>stat | istics                                                             |                   |   | ]          |
| RES           | SEARCH                                                             |                   |   | 1          |
| #             | Exam                                                               | Type of mobility  |   | +          |
| 1             | MATEMATICA E STATISTICA<br>ID CR/1008223 - 6 ECTS credits          | Physical mobility | • | Ŧ          |
| 2             | STATISTICS<br>ID CR/9796615 - 6 ECTS credits                       | Physical mobility | • | $\oplus$   |
| 3             | METODI MATEMATICI E STATISTICI<br>ID CR/1000422 - 6 ECTS credits   | Physical mobility | • | <b>(+)</b> |
| 4             | STATISTICS IN CORPUS LINGUISTICS<br>ID CR/9796687 - 6 ECTS credits | Physical mobility |   | Ð          |
|               |                                                                    | Physical mobility |   |            |
|               |                                                                    | Virtual mobility  |   |            |

If you select "New exam of the university of provenance", you can add infos about study plan of your home institution.

|  | exam | in details of the e | Maii |              |
|--|------|---------------------|------|--------------|
|  |      |                     |      | Name<br>Name |
|  |      |                     |      | Code<br>Code |
|  | 2    | of                  |      | Semester     |
|  |      |                     |      |              |
|  |      |                     |      |              |
|  |      | Characteristics     |      |              |
|  |      |                     |      | Credits      |
|  |      |                     |      |              |
|  |      |                     |      |              |
|  |      | Characteristics     |      | Credits      |

## **!!PLEASE NOTE!!**

# Compulsory info:

- 1. Name of the teaching unit
- 2. Semester
- 3. ECTS

If you select **OK** the teaching unit will be added in TABLE B.

| 0 | inition at the Sending Institution (Table B) |  |
|---|----------------------------------------------|--|
| # | Exam                                         |  |
| 1 | Exam1<br>Code1 - 6 ECTS credits              |  |
| 2 | Exam2<br>Code2 - 6 ECTS credits              |  |

Once you add the dates of mobility, you can CONFIRM. You can save and updated infos at any time during the procedure. To successfully complete the process, ensure the following:

- 1. Start date of mobility
- 2. End date of mobility
- 3. Including at least one course in Table A
- 4. Inserting at least one course in Table B

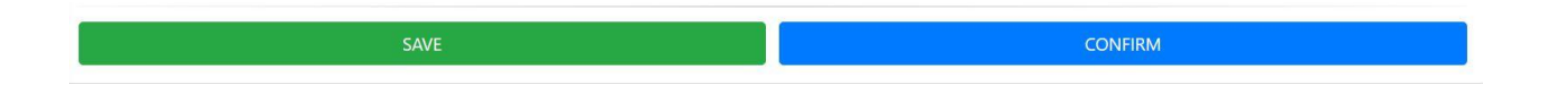

If any mistake occurs, a message will ask you to revise the procedure.

| Start | mobility                                                        | $\mathbf{x}$                                          | ADD NEW EXAM ~ |
|-------|-----------------------------------------------------------------|-------------------------------------------------------|----------------|
| 6     | Study Programme at the Receiving Institution (Table A           | You didn't specify the beginning date of the mobility |                |
| #     | Exam                                                            | You didn't specify the end date of the mobility       |                |
| 1     | MATEMATICA E STATISTICA<br>ID CR/1008223 - 6 ECTS credits       | You didn't specify teachings of your own university   | Ô              |
| 2     | STATISTICS (VIRTUAL MOBILITY)<br>ID CR/9796615 - 6 ECTS credits | ок                                                    | <u> </u>       |

#### Before submitting the final proposal, you can review the full learning agreement.

Confirm data

#### Learning Agreement

#### StudentMobility for Studies

|                       | Last name(s)          | First name(s) | Date of birth                   | Nationality'                          | Sex     | Study cycle <sup>2</sup>                            | Field of education <sup>3</sup> |
|-----------------------|-----------------------|---------------|---------------------------------|---------------------------------------|---------|-----------------------------------------------------|---------------------------------|
| Student               | Ömern                 | C:            | 23/12/1999                      | m.                                    | F       | Bachelor or equivalent<br>first cycle (EQF level 6) | 0532                            |
| 0                     | Name                  | Department    | Erasmus code*                   | Address                               | Country | Contact person name*;                               | email;phone                     |
| Sending Institution   | University            | Department    | PL WARSZAW01                    |                                       |         | Responsible                                         |                                 |
| D                     | Name                  | Department    | Erasmus code (if<br>applicable) | Address                               | Country | Contact person name; e                              | email;phone                     |
| Receiving institution | University of Catania |               | I CATANIA01                     | Piazza Università, 2<br>95131 Catania | Italy   | BORGIA PINA -<br>pborgia@presidenza.ing             | unict.it                        |

Before the mobility

#### Study Programme at the Receiving Institution

Planned period of the mobility: from [month/year]

#### Table A Before the mobility

| Component <sup>e</sup> code<br>(if any) | Component title at the Receiving Institution<br>(as indicated in the course catalogue") | Semester<br>(e.g. autumn/spring: term) | Number of ECTS credits (or equivalent) to be awarded by the<br>Receiving Institution upon successful completion |
|-----------------------------------------|-----------------------------------------------------------------------------------------|----------------------------------------|----------------------------------------------------------------------------------------------------|
| CR/1000422                              | METODI MATEMATICI E STATISTICI                                                          | 1                                      | 6                                                                                                    |
| CR/9796687                              | STATISTICS IN CORPUS LINGUISTICS                                                        | 1                                      | 6                                                                                                    |
| CR/1008223                              | MATEMATICA E STATISTICA                                                                 | 1                                      | 6                                                                                                    |
|                                         |                                                                                         |                                        | Total: 18                                                                                                    |

The level of language competence<sup>9</sup> in it that the trainee already has or agrees to acquire by the start of the mobility period is B2

#### Recognition at the Sending Institution

#### Table B Before the mobility

| Component <sup>e</sup> code<br>(if any) | Component title at the Receiving Institution<br>(as indicated in the course catalogue <sup>7</sup> ) | Semester<br>(e.g. autumn/spring: term) | Number of ECTS credits (or equivalent) to be awarded by the<br>Receiving Institution upon successful completion |
|-----------------------------------------|----------------------------------------------------------------------------------------------------|----------------------------------------|----------------------------------------------------------------------------------------------------|
| Code1                                   | Exam1                                                                                                | 1                                      | 6                                                                                                    |
| Code2                                   | Exam2                                                                                                | 1                                      | 6                                                                                                    |
| 1.                                      |                                                                                                    |                                        | Total: 6                                                                                                    |

#### Once the data is confirmed, the learning agreement will be sent and the offices will be notified.

| Learning Agreement Proposal                                                                                         |
|----------------------------------------------------------------------------------------------------|
| Application Sending Receipt                                                                                         |
| the application has been sent successfully on the 18/11/2022 at 12:22, authentication code 21618599 [Proposal sent] |
| DOWNLOAD THE FIRST PROPOSAL                                                                                         |

When the learning agreement is signed and approved, you will receive an email with the confirmation. From that moment on, you can register to exams.

## How to register to exams

- Log in the student's portal with your ID code and PIN code
- Enter the section "career"

|                         | <b>+</b> ]           |          | <b>*</b> +               | žΞ                                   | \$         |
|-------------------------|----------------------|----------|--------------------------|--------------------------------------|------------|
| Personal data           | Admissions           | Career   | Enrollment and Admission | Enrollment Renewal_Disabled students | Placements |
| EUR 1.400,00            | 20                   | <b>Ļ</b> |                          |                                      |            |
| Taxes and contributions | Settings and support | Notices  |                          |                                      |            |

- Enter the section "exam reservation"

| A 3 10 (*             |                         |                   |                                |                               | Univer<br>di Cat          |
|-----------------------|-------------------------|-------------------|--------------------------------|-------------------------------|---------------------------|
| Home                  |                         |                   |                                |                               |                           |
|                       |                         | Caree             | er 🚾                           |                               |                           |
|                       |                         | 2                 | <b>_</b>                       | ?                             | ?                         |
| Study Plan            | Exams and Certificates  | Exams Reservation | Intermediate Exams Reservation | Applications                  | Assessment Questionnaires |
| <u> </u>              |                         | 1                 | 8                              | <b>7</b>                      |                           |
| Classroom Reservation | Study Rooms Reservation | Final Examination | International Mobility         | Course passage first to first |                           |

- Choose the exam you want to take. Please, verify that the exam code coincides with the exam included in thelearning agreement

## SERVICES

By registering to the portal, you can have access to UNICT services as exam booking, exam registration, Transportations etc...

### Library services

Login from <a href="https://unibooks.unict.it/Registrazione/">https://unibooks.unict.it/Registrazione/</a> and enter the section ALTRA TIPOLOGIA DI UTENTI

https://studiumarchive.unict.it/sppr/index.php

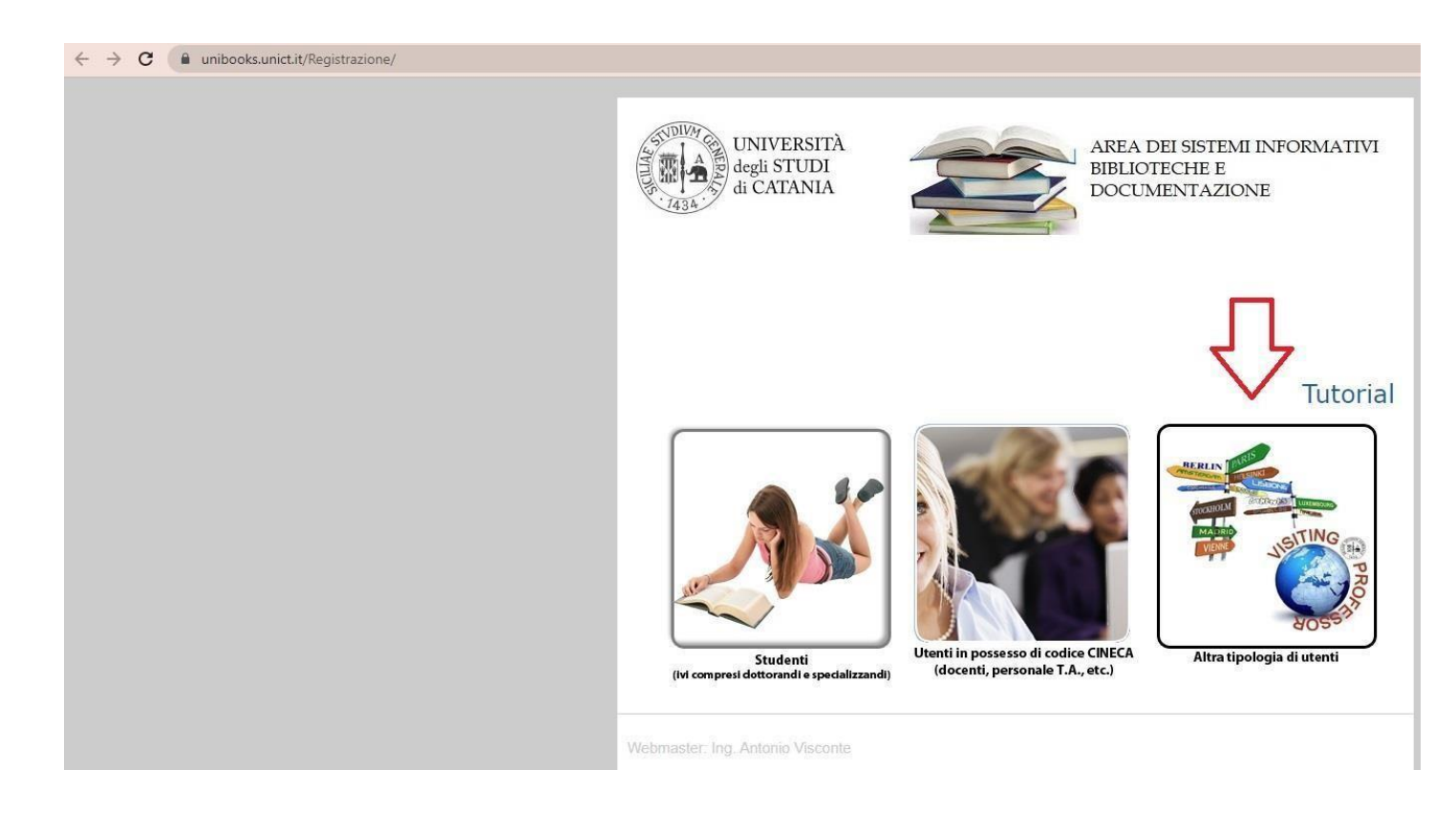

Select the option "studente inserito in programma di mobilità internazionale" and select the 3 conditions and click on

| di CATANIA                                                                                                    | BIBLIOTECHE<br>DOCUMENTA                                                                                                    | e<br>zione                                                                                                    |
|----------------------------------------------------------------------------------------------------|----------------------------------------------------------------------------------------------------|----------------------------------------------------------------------------------------------------|
|                                                                                                    | 5                                                                                                    | Tutorial   ESC                                                                                                    |
| ,                                                                                                    | Al Dirigente dell'Area (                                                                                                    | dei Sistemi Informati                                                                                                    |
| Il /la sottoscritto/a *(surname/cognome)                                                                                                    |                                                                                                    |                                                                                                    |
| *(name/ nome) sesso M v                                                                                                    | nato/a a                                                                                                    | 1                                                                                                    |
| (prov.) il * residente a                                                                                                    | prov.                                                                                                    |                                                                                                    |
| in via domicilio e                                                                                                    | residenza coincidono                                                                                                    | ? 🔿 SI 💿 NO                                                                                                    |
| domiciliato/a a prov.                                                                                                    | in via                                                                                                    | ]                                                                                                    |
| tel./cell* email*                                                                                                    |                                                                                                    | ] * (tutti i campi                                                                                                    |
| obbligatori)                                                                                                    |                                                                                                    |                                                                                                    |
| CHIE                                                                                                    | DE                                                                                                    |                                                                                                    |
| di essere ammesso ai servizi forniti dalle Bibliote                                                                                                    | che del S.B.A. dell'Ate                                                                                                    | neo di Catania.                                                                                                    |
| A tal fine, consapevole che le dichiarazioni mend<br>delle leggi speciali in materia e, altresi, consapev<br>eventualmente conseguenti al provvedimento en<br>veritiera, ai sensi degli articoli 19, 46 e 47 del D.1                                                                                                    | aci sono punite ai sen<br>role della decadenza d<br>nanato sulla base della<br>P.R. 28 dicembre 2000                                                                                                    | si del codice penale e<br>ai benefici<br>i dichiarazione non<br>), n. 445,                                                                                                    |
| DICHI                                                                                                    | ARA                                                                                                    |                                                                                                    |
| Dieni                                                                                                    | - uuu                                                                                                    |                                                                                                    |
| oltre a quanto sonra e sotto la propria responsal                                                                                                    | bilità:                                                                                                    |                                                                                                    |
| oltre a quanto sopra, e sotto la propria responsal<br>di essere, nei confronti dell'Università degli Stud                                                                                                    | bilită:<br>i di Catania, nella posi                                                                                                    | zione di:                                                                                                    |
| oltre a quanto sopra, e sotto la propria responsal<br>di essere, nei confronti dell'Università degli Stud                                                                                                    | bilită:<br>i di Catania, nella posi<br>Codice fiscale/nº                                                                                                    | zione di:<br>Fino alla data do                                                                                                    |
| oltre a quanto sopra, e sotto la propria responsal<br>di essere, nei confronti dell'Università degli Stud<br>Utente                                                                                                    | bilită:<br>i di Catania, nella posi<br>Codice fiscale/nº<br>Passaporto                                                                                                    | zione di:<br>Fino alla data de                                                                                                    |
| oltre a quanto sopra, e sotto la propria responsal<br>di essere, nei confronti dell'Università degli Stud<br>Utente<br>Studente inserito in programma di mobilità internazionale                                                                                                    | idi Catania, nella posi<br>Codice fiscale/nº<br>Passaporto                                                                                                    | zione di:<br>Fino alla data de<br>*                                                                                                    |
| oltre a quanto sopra, e sotto la propria responsal<br>di essere, nel confronti dell'Università degli Stud<br>Utente<br>Studente inseito in programma di mobilità internazionale v<br>*Fino alla data dei - indicare la data in cui ai prevede i termine della                                                                                                    | bilità:<br>I di Catania, nella posi<br>Codice fiscale/nº<br>Passaporto<br>*<br>ricerca. Essa varia a seconda                                                                                                    | zione di:<br>Fino alla data de<br>*<br>del tipo di utente                                                                                                    |
| oltre a quanto sopra, e sotto la propria responsal<br>di essere, nel confronti dell'Università degli Stud<br>Esudente insetto in programma di mobilità internazionale v<br>Fino alla dato dei - Indicere la data in cui ai prevede i termine della<br>di aver preso visione del regolamento dei sor-<br>approvato dal C.D.A. IL 25.05.2012 ed emanato ci<br>tutte le norme li contenute;                                                                                                    | ilità:<br>i di Catania, nella posi<br>Codice fiscale/nº<br>Passaporto<br>*<br>ricerca. Essa varia a seconda<br>rizi del Sistema Bibliot<br>pn DR. N. 1990 del 1.0                                                                                                    | zione di:<br>Fino alla data de<br>del ipo di utente<br>ecario di Ateneo<br>6.2012, e di accettar                                                                                                    |
| oltre a quanto sopra, e sotto la propria responsal<br>di essere, nel confronti dell'Università degli Stud<br>Utente<br>Studente inseito in pograma di mobilia internazionale vi<br>"Fino alla data dei - indicare la data in cui al prevede il termine delle<br>di aver presso visione dei regolamento dei sere<br>approvato dal C.O.A. II 3.56.52.021 edi emanato co<br>tutte le norme ivi contenute;<br>di accettare espressamente le norme di cui ag<br>249                                                                                                    | Jilità:<br>di Catalia, nella posi<br>Codice fiscale/n°<br>Passaporto<br>*<br>ricerca. Essa varia a seconda<br>izi del Sistema Bibliot<br>nn DR. N. 1990 del 1.0<br>Ili artt. 6, 9, 10, 11, 12                                                                                                    | Zione di:<br>Fino alla data de<br>del tipo di utente<br>eccario di Ateneo<br>6.2012, e di accettar<br>1, 13, 18, 19, 21, 22 di                                                                                                    |
| oltre a quanto sopra, e sotto la propria responsal<br>di essere, nel confronti dell'Università degli Stud<br>Utente<br>Studente inseito in programa di mobilità internazionale<br>"Fino alla data del-indicare la data in cui al prevede il termine della<br>di aver presso visione del regolamento del ser<br>approvato dal C.O.A. IL 25.05.2012 e de manato cu<br>tutte le norme ivi contenute;<br>di aver tetto attentamente le norme di cui ag<br>24;<br>di aver tetto attentamente l'informativa sulta<br>circa le finalità e modalità del trattamento cui so<br>30.06.2003, n. 196.                                                                                                    | Jilitä:<br>i di Catania, nella posi<br>Codice fiscale/nº<br>Passaporto<br>*<br>ricerca. Essa varia a second<br>on DR. N. 1990 del 1.0<br>II artt. 6, 9, 10, 11, 12<br>privacy e di essere, pe<br>no destinati i dati, ai si                                                                                                    | zione di:<br>Fino alla data de<br>del tpo di utente<br>eccario di Ateneo<br>6.2012, e di accettar<br>1, 13, 18, 19, 21, 22 e<br>ertanto, a conoscenzz<br>ensi dell'ar. 13 D. Lg                                                                                                    |
| oltre a quanto sopra, e sotto la propria responsal<br>di essere, nel confronti dell'Università degli Stud<br>Utente<br>Studete inseito in pograma di nobilia intenzionale vi<br>"Ino alla data dei - Indicare la data in cui a prevede il termine delle<br>di aver preso visione dei repelamento dei sera<br>approvato dal C.O.A. Il 2.5.6.2.2012 ed emanato co<br>tutte le norme ivi contenute;<br>di accettare espressamente le norme di cui ag<br>24;<br>dei accettare espressamente l'informativa sulla<br>circa le finalità e modalità dei tratamento cui so<br>30.06.2003, n. 196.<br>INFORMATIVA SULLA PRIVACY<br>II D.Ugs. n. 196 dei 30 giugno 2003 ("Codice in m<br>prevede la tutelo delle presone e d'altri soggetti<br>licettà e trasparenza e di tutela della Sua riserva<br>13 dei D.Ugs. n. 196/2002, pretrato, Le forniamo.                                                                                                    | Jilifa:<br>i di Catania, nella posi<br>Codice fiscale/n°<br>Passaporto<br>n°<br>n°<br>n°<br>no DR. N. 1999 del 1.0<br>III artt. 6, 9, 10, 11, 12<br>privacy e di essere, pe<br>no destinati i dati, al<br>ateria di protezione di<br>rispetto al trattament<br>rezza e dei ssui diritti.                                                                                                    | Zione di:<br>Fino alla data de<br>del po di utente<br>eccarto di Atempo<br>6.2012, e di accettar<br>1, 13, 18, 19, 21, 22 e<br>ertanto, a conoscenzz<br>ensi dell'ari, 13 D. Li<br>o del dati personali")<br>o del dati personali",<br>Al sensi dell'aritocio<br>nel:                                                                                                    |
| oltre a quanto sopra, e sotto la propria responsal<br>di essere, nel confronti dell'Università degli Stud<br>Utente<br>Studente inseito in pograma di mobilia internazionale<br>Tino alla data dei . Indicario alla internazionale<br>di aver presso visione del regolamento del sera<br>approvato dal C.O.A. Il 25.05.2012 ed emanato ce<br>tutte le norme ini contenute;<br>di aver presso visione del regolamento del sera<br>approvato dal C.O.A. Il 25.05.2012 ed emanato ce<br>tutte le norme ini contenute;<br>di aver tetto tatentamente le norme di cui ag<br>24;<br>di aver tetto tatentamente le norme di cui ag<br>26;<br>di aver tetto tatentamente l'informativa sotta<br>cerca le finalità e modalità del trattamento cui so<br>30.06.2003, n. 196.<br>INFORMATIVA SULLA PULVACY<br>II Jolgan. n. 196 del 30 giugno 2003 ("Codice in m<br>prevede la tutela delle persone e di altri soggetti<br>3 del bigno. 196/2003), pertanoti la sottos<br>1 dati personali armono insprin in sull'acid<br>1 dati della raccotta del dati e della sottos<br>1 dati personali antono insprin in sull'acid<br>1 dati personali armono insprin in sull'acid<br>1 dati personali armono insprin in sull'acid<br>1 dati personali armono insprin in sull'acid<br>1 dati personali armono insprin in sull'acid<br>1 dati personali armono insprin in sull'acid<br>1 dati personali armono insprin in sull'acid<br>1 dati personali armono insprin in sull'acid<br>1 dati personali armono insprin in sull'acid acid<br>soggetti annessi e analisi comparative in<br>biblioteci di Atenes.<br>bi Medalità di tratamento<br>conformento dei dati                                                                                                    | Jiliña:<br>(d) Catania, enlla posi<br>Codice fiscale/n°<br>Passporto<br>(e)<br>(e)<br>(e)<br>(e)<br>(e)<br>(e)<br>(e)<br>(e)                                                                                                    | zione di:<br>Fino alla data de<br>secondo di alteneo<br>del po d'utente<br>eccario di Ateneo<br>6.2012, e di accettar<br>(13, 18, 19, 21, 22 de<br>13, 18, 19, 21, 22 de<br>ti dati personali")<br>to del dati personali")<br>to del dati personali")<br>to del dati personali")<br>to del dati personali")<br>to del dati personali")<br>to del dati personali")<br>to del dati personali dell'articolo<br>militativo al fine di<br>biblioteche del 586 a<br>del Sistema<br>ata. |
| oltre a quanto sopra, e sotto la propria responsal<br>di essere, nel confronti dell'Università degli Stud<br>Essere, nel confronti dell'Università degli Stud<br>"Ino alla data del . Indicare la data in cui a prevede la tennie dell'<br>"Ino alla data del . Indicare la data in cui a prevede la tennie dell'<br>di auer presso visione del regolamento del sera<br>approvato dal C.O.A. Il 25.63.2021 e el enanato cui<br>tutte le norme ini contenute;<br>di accettare espressamente le norme di cui ag<br>24<br>dell'entità e modalità dell'attamento cui<br>30.06.2003, n. 156.<br>INFORMATIVA SULLA PRIVACY<br>III D.Ugs. n. 196 dell'a giugno 2003 ("Codice in m<br>prevede la tuteda delle presone e d'altri soggetti<br>licettà e trasparenza e di tutela della sun riserva<br>1 del La rasparenza e di tutela della sun riserva<br>1 dati personali sarano inserti in un datala<br>consentire un controllo adeguato sull'uso di<br>soggetti amensi e d'analisi comparative in<br>Bibliotecario di Attenes.<br>Il Tratamento surà effettuato in modalità en<br>C. Conferimento sarà effettuato in modalità ne<br>conferimento sarà del dati a della sulla della sulla della sulla conferimenta<br>di Conferimento sarà dell'estuato in modalità m<br>c. Conferimento dei dati<br>di Ambilo del di comporta l'impossibilità di<br>A. Sulla della dei comporta l'impossibilità di<br>A. Sulla della di comparato ri modalità mento sarà effettuato in modalità mento sarà dell'estuato in modalità mento sarà della della saria della della saria della della saria della della della saria della della saria della della saria della della de                                                                                                    | JIITAB<br>I di Catania, nella posi<br>Codice fiscale/n°<br>Passaporto<br>*<br>micrea: Esta viria a second<br>rizi del Sistema Bibliot<br>no DR. N. 1999 del 1.0<br>III artt. 6, 9, 10, 11, 12<br>privacy e di essere, pe<br>no destinati i dati, al-<br>rispetto al trattament<br>rezza e dei Suoi diritti<br>eseguenti informazizz<br>erenti la performantez<br>to dei dati è obbligati<br>a accedere ai servizi di<br>accedere ai servizi di | zione di:<br>Tino alla data di<br>di Ipo di utinis<br>eccarlo di Atempo<br>6.2012, e di accettar<br>y, 13, 18, 19, 21, 22 e di<br>eritanto, a conoscenz;<br>ensi dell'ar, 13 D. Li J.<br>o del dati personali.<br>Al sensi dell'articolo<br>del Sistema<br>ata.<br>rio, l'eventuale rifiuti<br>el sistema                                                                                                    |
| oltre a quanto sopra, e sotto la propria responsal<br>di essere, nel confronti dell'Università degli Stud<br>Essere, nel confronti dell'Università degli Stud<br>Studente insetto in pogramma d'nobilia interazionale vi<br>"Ino alla data del - Indicare la data in ci al grevede i termine della<br>di aver presso visione del regolamento del sere<br>approvato dal C.O.A. Il 25.05.20212 ed ennanto co<br>tutte le norme ini contenute;<br>di aver presso visione del regolamento del sere<br>approvato dal C.O.A. Il 25.05.20212 ed ennanto co<br>tutte le norme ini contenute;<br>di aver letto attentamente l'informativa sulla<br>circa le finalità e modalità del tratamento co<br>30.06.2005, In 150-<br>10.002, In 150-<br>10.002 | JIIITA:<br>I di Catania, nella posi<br>Codice fiscale/n <sup>a</sup><br><u>Passaporto</u><br>*<br>*<br>*<br>*<br>*<br>*<br>*<br>*<br>*<br>*<br>*<br>*<br>*                                                                                                    | zione di:<br>Fino alla data de<br>secario di Atemeo<br>6.2012, e di Aceneo<br>6.2012, e di accettar<br>1, 13, 18, 19, 21, 22 e<br>ertanto, a conoscenz;<br>ei dati personali")<br>o dei dati personali")<br>o dei dati personali")<br>o dei dati personali dell'articolo<br>nit:<br>ttificativo al fine di<br>biblioteche del SBA a<br>del Sistema<br>ata.<br>mento è a cura del                                                                                                  |

## Security and safety

In order to take the course on **Health and Safety in the work place,** enter this link <u>https://studiumarchive.unict.it/sppr/index.php</u> and click on **Gestisci I miei insegnamenti** 

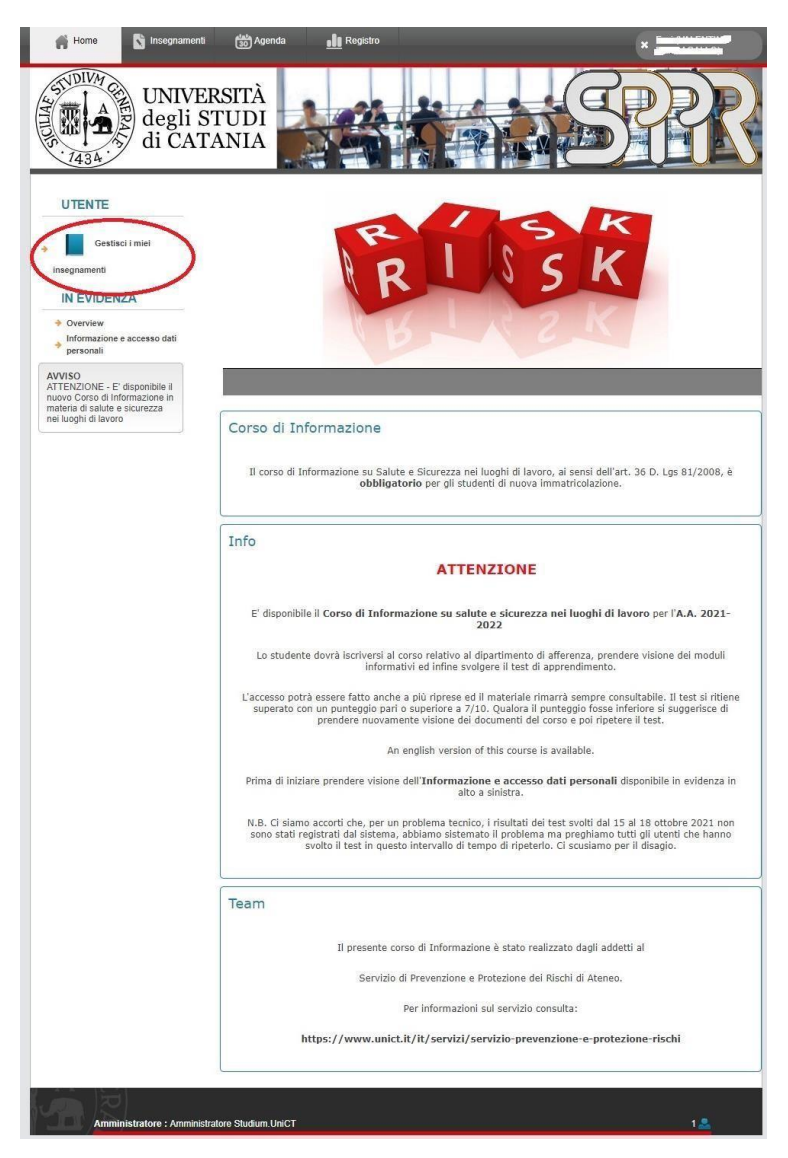

And choose English version

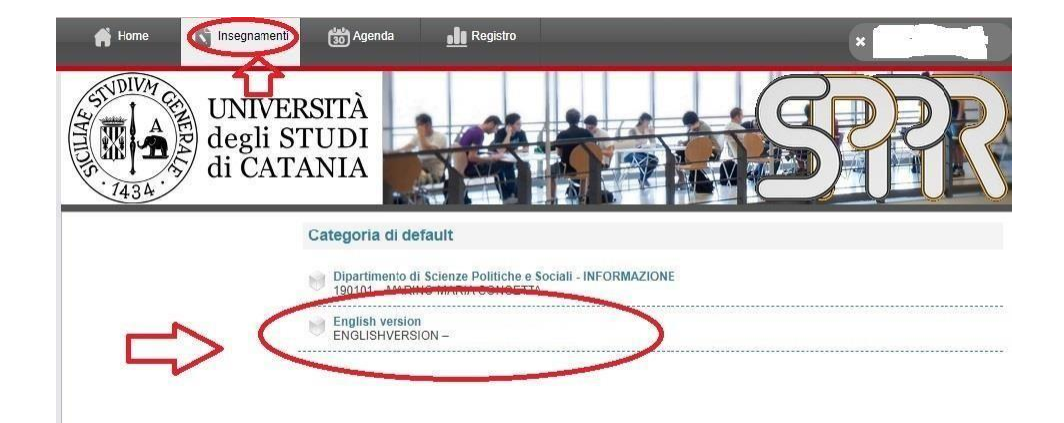

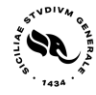

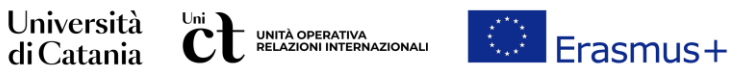

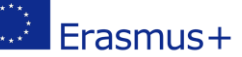

For any further clarification or help during the procedure, do not hesitate to contact the IROU office at: erasmus.incoming@unict.it